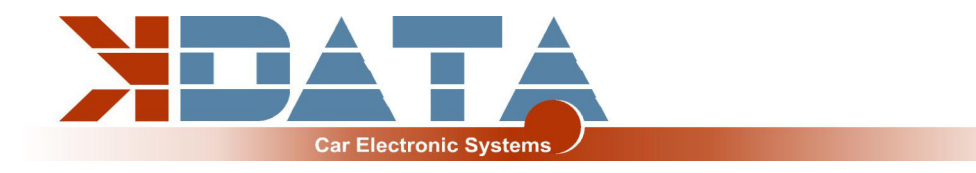

# **UAB** PNP BMW M50TU

Platine R09 (Stand: 15.07.2023)

# Anleitung (Deutsch)

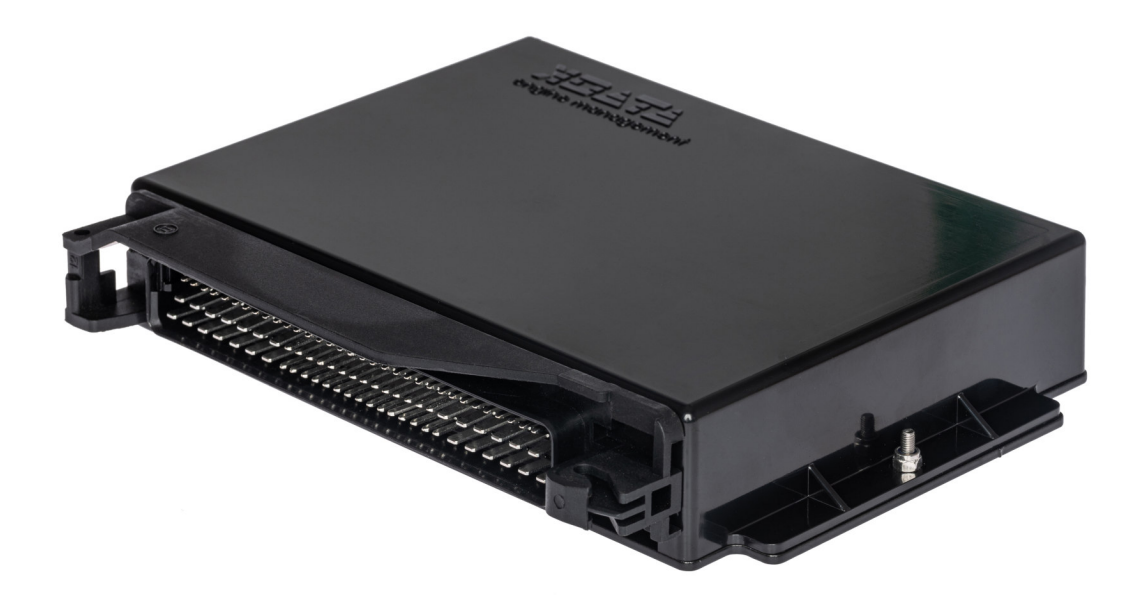

Verwenden Sie nur die zur Platinenrevision passende Anleitung

Auf <u>www.k-data.org</u> finden Sie die neuesten Informationen und Dokumentationen.

https://download.k-data.org

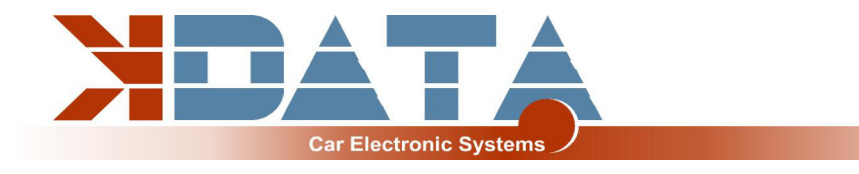

# Inhaltsverzeichnis

- 1 Einleitung
- 2 Lieferumfang
- 3 Inbetriebnahme
  - 3.1 USB Treiber / Anschluss
  - 3.2 Status LED's
  - 3.3 Firmware laden
  - 3.4 Tunerstudio
  - 3.5 Belegung der Kontrollerports
  - 3.6 Drehzahlerfassung
  - 3.7 Sensoren
  - 3.8 MAP Sensor
  - 3.9 Drosselklappenpotentiometer
  - 3.10 Drehzahlmesserausgang
  - 3.11 Leerlaufregler
  - 3.12 Klimaanlage
  - 3.13 EVAP
  - 3.14 Vehicle Speed Sensor
  - 3.15 Zündung / Umbau auf aktive Zündspulen
  - **3.16** Einspritzung vollsequentiell
  - 3.17 Echtzeituhr/ Pufferbatterie
  - 3.18 CAN Bus
  - 3.19 Vanos

#### 4 Anschluss

- 4.1 Verkabelung / Sicherungen
- 4.2 Belegung der Zusatzklemmen
- 4.3 Digitaleingänge
- 4.4 Digitalausgänge
- 4.5 Analogeingänge 0-5V
- 4.6 Höhenkorrektur
- 4.7 Zusatzsensoren
- 4.8 Klopfsensor
- 4.9 Abgastemperatur
- 5 ESP32 Coprozessor
  - 5.1 SD Karte / Datenlogging
  - 5.2 JSON Parameter
  - 5.3 Bluetooth
  - 5.4 Mini Terminal
  - 5.5 ESP32 Firmware Update
- 6 Platine
- 7 Pinbelegung zum Motorkabelbaum
- 8 Breitbandlambda-Kontroller
- 9 Notizen

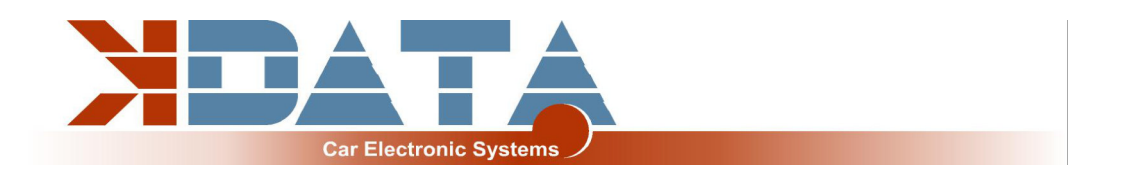

# 1. Einleitung

Das UAB ist ein **U**niverselles **A**dapter **B**oard welches als Motorsteuerung mit Features für den Tuningbereich entwickelt wurde.

Ein Wideband Lambdakontroller auf der Platine ist ebenfalls vorhanden. Eine Bosch LSU 4.2 Lambdasonde kann direkt angeschlossen werden, ohne dass ein weiterer Controller benötigt wird.

# 2. Lieferumfang

- UAB Fertiggerät
- SD Karte mit Dokumentation
- Anleitung
- USB Kabel
- Steckerset

## 3. Inbetriebnahme

Es wird empfohlen, den USB Treiber vor dem ersten Anschluss des UAB zu installieren

### 3.1 USB Treiber / Anschluss

**Um sich mit dem Steuergerät zu verbinden, muss das UAB mit 12V versorgt sein.** Den USB Treiber der Firma FTDI finden Sie auf der SD Karte im Verzeichnis "USB". Es handelt sich um den FTDI232 Chip. Der Chip simuliert eine RS232 Verbindung die auf 2 Arten genutzt werden kann:

Tunerstudio – Communications – Settings: RS232 , COM-Port , 115200 Baud Tunerstudio – Communications – Settings: FTDI-D2XX, Auto, 115200 Baud

Der USB Chip ist bis zur galvanischen Trennung "USB Powered" um bei einem Reset des Steuergerätes schneller wieder eine Verbindung aufbauen zu können. Als Verbindungskabel kann jedes Standard USB A-B Kabel verwendet werden.

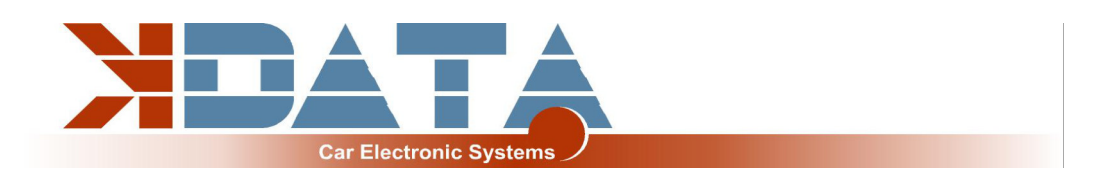

### 3.2 Status LED's

| Bezeichnung | Farbe | Funktion                                               |
|-------------|-------|--------------------------------------------------------|
| LD1         | rot   | Anschlussfehler                                        |
| LD2         | grün  | Versorgungsspannung OK                                 |
| LD3         | gelb  | Datenpaket von USB                                     |
| LD4         | grün  | Datenpaket an USB                                      |
| LD5         | blau  | Zündimpuls A                                           |
| LD6         | blau  | Zündimpuls B                                           |
| LD7         | blau  | Zündimpuls C                                           |
| LD8         | blau  | Zündimpuls D                                           |
| LD9         | blau  | Zündimpuls E                                           |
| LD10        | blau  | Zündimpuls F                                           |
| LD11        | rot   | Widebandkontroller Fehler                              |
| LD12        | grün  | Widebandkontroller LED an: Standby                     |
| LD12        | grün  | Widebandkontroller LED blinkt langsam: Betrieb         |
| LD12        | grün  | Widebandkontroller LED blinkt schnell: Sonde aufheizen |
| LD13        | grün  | Betrieb                                                |
| LD14        | gelb  | reserviert                                             |
| LD15        | rot   | reserviert                                             |
| LD16        | blau  | Bluetooth                                              |

Die LEDs LD5 bis LD10 können softwarebedingt auch andere Funktionen haben. Diese sind von den Einstellungen des Kunden abhängig.

### 3.3 Firmware laden

Tunerstudio muss während des Firmware Ladens/Updates geschlossen sein, um Zugriffskonflikte zu verhindern.

Die Zündspulen müssen während des Firmware-Updates abgesteckt sein, bis wieder die passende Konfiguration per MSQ Datei geladen wurde.

Bei größeren Versionssprüngen muss die MSQ Datei neu erstellt werden. Lesen Sie hierzu die Dokumentationen Ihrer neuen Firmware!

### 3.4 Tunerstudio

Wir empfehlen zur Abstimmung die Software Tunerstudio, welche im Internet unter Tunerstudio.com verfügbar ist. Eine Beschreibung dazu finden Sie auf der Homepage des Herstellers.

Alle Einstellungen können mit der unregistrierten Version angepasst werden.

Für das DIY-Tuning empfehlen wir die registrierte Version, da Sie über Zusatzfunktionen verfügt.

Registrierungscodes für Tunerstudio sind bei uns nicht erhältlich, erwerben Sie diese bitte direkt bei www.tunerstudio.com.

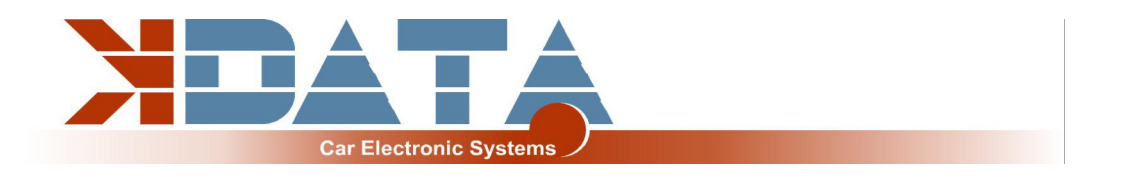

### 3.5 Belegung der Kontrollerports

Folgende Ports sind fest belegt und können nicht für andere Zwecke konfiguriert werden:

- SD Karte: PH0, PH1, PH2, PH3
- Klopfsensor (SPI): PM2, PM3 (SLED), PM4 (ALED), PM5 (WLED), PJ7 (JS11)
- Uhr (RTC): PK1, PK3
- Abgastemperatur (EGT): AD13

### 3.6 Drehzahlerfassung

#### Kurbelwelle: VR Geber

Beim M50TU (Vanos) erfolgt die Drehzahlerfassung der Kurbelwelle über einen VR Geber. Dabei wird durch eine Metallscheibe mit 60-2 Zähnen eine Wechselspannung in der Spule des VR Gebers induziert. Beim UAB wurde ein spezialisiertes Bauteil eingesetzt, welches die Adaption auf verschiedene Sensoren selbst durchführt.

Nockenwelle: Hall-Sensor

### 3.7 Sensoren

Standard OEM Sensoren mit 2,49 kOhm Biaswiderstand

### 3.8 MAP Sensor

Bei dem integrierten MAP Sensor handelt es sich um einen 4 bar Absolutdrucksensor des Typs MPX4400AP welcher bis zu 3 bar Ladedruck messen kann.

### 3.9 Drosselklappenpotentiometer

Der M50TU Motor verfügt serienmäßig über ein Drosselklappenpoti welches zumindest zum Optimieren der Beschleunigungsanreicherung benutzt werden sollte. Das Drosselklappenpotentiometer kann bei Verwendung des Saugrohrdruckes entfallen. Bei getunten Saugmotoren empfehlen wir die Alpha-N Einstellung, für die das Drosselklappenpoti benötigt wird.

An die äußeren, statischen Anschlüsse des Potis werden +5V und GND angeschlossen. Über den Schleifkontakt wird die der Drosselklappenstellung entsprechende Spannung abgegriffen und am Eingang TPS (Throttle Position Sensor) angeschlossen. Der mögliche Weg des Potis darf dabei größer sein als die Drehung der Drosselklappenachse.

### 3.10 Drehzahlmesserausgang

Für Standard-Drehzahlmesser ist der Ausgang "Tacho" vorgesehen. Es wird ein für das BMW Kombiinstrument passendes Standard 12V Rechtecksignal ausgegeben.

### 3.11 Leerlaufregler

Der Serienleerlaufsteller wird weiterhin verwendet. Die Einstellungen finden Sie unter "Startup/Idle". Als Ausgänge werden IDLO (öffnen) und FIDLE (schließen) verwendet. Sollten Sie den LLR nicht verwenden, stellen Sie die PWM Ansteuerung auf 0, statt die Leerlaufregelung zu deaktivieren.

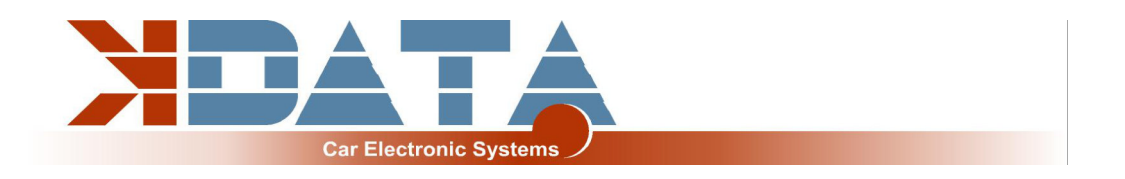

### 3.12 Klimaanlage

in der Platinenrevision R09 noch in der Testphase Ausgang für Klimakompressor: PK7

### 3.13 EVAP

in der Platinenrevision R09 noch in der Testphase

### 3.14 Vehicle Speed Sensor

in der Platinenrevision R09 noch in der Testphase

### 3.15 Zündung / Umbau auf aktive Zündspulen

Das UAB besitzt Leistungstreiber welche eine direkte Ansteuerung der einzelnen Zündspulen ermöglicht.

Selbstrückstellende thermische Sicherungen schützen das UAB vor Schäden durch überhöhte Ladeströme der Zündspule aufgrund falscher Softwareeinstellungen. Bei Problemen mit der Zündung prüfen und reduzieren Sie die Dwell Zeit.

Um aktive Zündspulen wie die der VAG TFSI Motoren zu verwenden, beachten Sie bitte unser "Ignition Coils Conversion sheet" das Sie von unserer Produkt-Website herunterladen können.

### 3.16 Einspritzung vollsequentiell

Die Einspritzdüsen werden dem Serienkabelbaum entsprechend einzeln angesteuert. Grundsätzlich empfehlen wir nur hochohmige Einspritzdüsen (12 – 16 Ohm). Diese können ohne PWM oder Peak&Hold angesteuert werden. Einstellungen: PWM Current Limiting: Off

### 3.17 Echtzeituhr / Pufferbatterie

Für eine bessere Zuordnung der Datenlogs mittels Zeitstempel verfügt das UAB über eine Batterie gepufferte Echtzeituhr welche über den I2C Bus mit dem Motorola verbunden ist. Software Setting: RTC internal

Die Batterie kann gegen eine 3V Knopfzelle ausgetauscht werden. Aufgrund der Vibrationen sollten gelötete Varianten benutzt werden.

### 3.18 CAN Bus

Der CAN Bus ist hardwareseitig vorbereitet, muss aber - sofern gewünscht - noch vom User entsprechend eingestellt werden. Weitere Informationen hierzu finden Sie in der Dokumentation der von Ihnen geladenen Firmware.

#### Auf der Platine des UAB befindet sich ein 120 Ohm CAN Abschlusswiederstand.

### 3.19 Vanos

Die Ansteuerung der Vanos erfolgt binär über den Ausgang VVT-OUT, welcher auf den passenden PIN des Kabelbaumes verbunden ist.

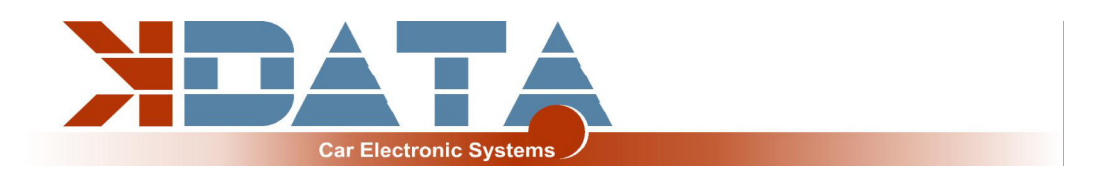

## 4. Anschluss

### 4.1 Verkabelung / Sicherungen

Dem UAB wie auch allen anderen mit Spannung versorgten Teilen muss eine Sicherung vorgeschaltet werden. Die Amperezahl der Sicherung darf die maximal zulässige Amperezahl des Kabels nicht überschreiten.

#### Empfohlene Kabeltypen:

| Versorgung:   | min 1,5 mm²            |
|---------------|------------------------|
| Zündung:      | min 1,5 mm²            |
| Einspritzung: | min 1,0 mm²            |
| VR Geber:     | min 0,5 mm², geschirmt |
| Sensoren:     | min 0,5 mm²            |
| Übrige Kabel: | min 0,75 mm²           |

### 4.2 Belegung der Zusatzklemmen

Die programmierbaren Ein-/ Ausgänge des UAB sind auf der Platine mit der entsprechenden Erweiterungsschaltung verbunden.

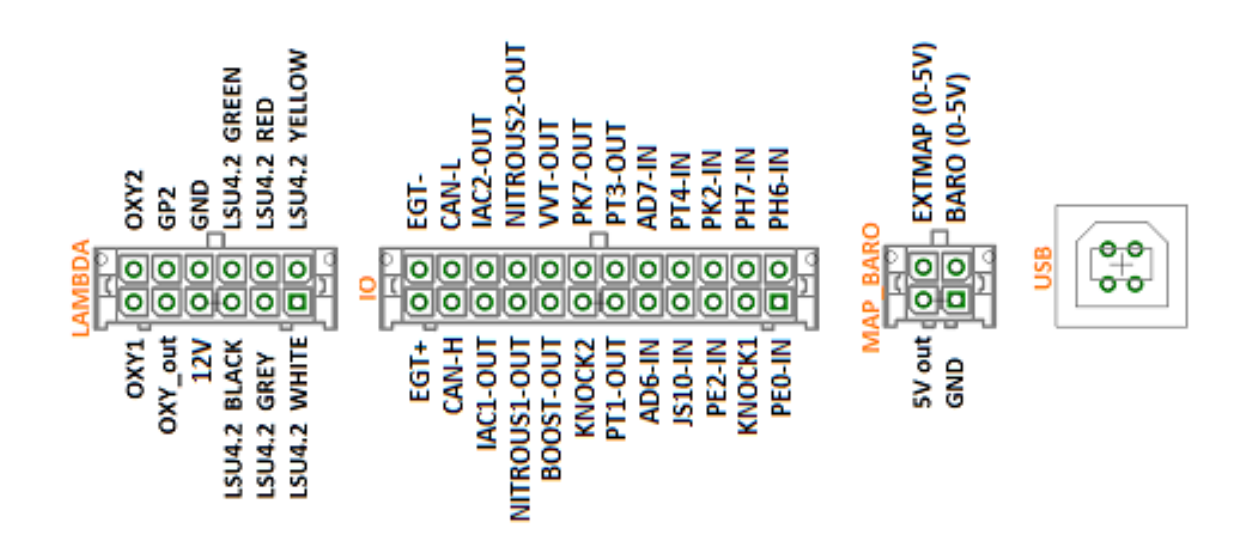

### 4.3 Digitaleingänge

Es stehen digitale Eingänge zur Verfügung, der z.B. für die "Launch Control" verwendet werden kann. Die entsprechende Funktion muss in Tunerstudio festgelegt werden. Zum Schutz der Platine verfügen die Eingänge über eine galvanische Trennung und sind sowohl 5V als auch 12V tolerant.

Zum Aktivieren des Einganges muss er mit Masse verbunden werden.

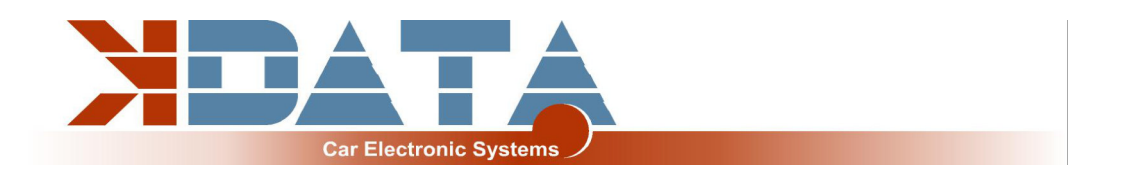

### 4.4 Digitalausgänge

Alle auf dem IO Stecker verfügbaren Pins die mit "-OUT" enden können für Zusatzfunktionen verwendet werden. Je nach Softwareeinstellung sowohl als Relaisausgänge wie auch als PWM Ausgänge

z.B. für ein Ladedruckregelventil

Es handelt sich dabei um Lowside Ausgänge die Masse takten. Die Spannungsversorgung des Verbrauchers muss an 12V (Klemme 15) angeschlossen sein.

#### Schaltleistung max. 5 Ampere

Versorgung der Verbraucher mit Dauerspannung ist nicht möglich da über Freilaufdioden andere Teile des UAB versorgt werden könnten was zu einer permanenten Batterieentladung führen kann.

### 4.5 Analogeingänge 0-5V

AD6 und AD7 stehen als universelle 0-5V Eingänge zur Verfügung. Als weiterer 0-5V Eingang kann OXY2 (ADC12) auch genutzt werden soweit er nicht für eine zweite Lambdasonde benötigt wird.

### 4.6 Höhenkorrektur

Das 0-5V Signal eines Drucksensors muss an einen der freien Analogeingänge verbunden werden. In der R09 ist der Eingang "BARO" nicht mit AD6-IN verbunden.

### 4.7 Zusatzsensoren

Weitere Eingänge für Analogsensoren sind in der R09 nicht vorhanden

### 4.8 Klopfsensor

2 Eingänge für Standard Piezo Klopfsensoren. Jeder Sensor muss auf einen Eingang und GND angeschlossen werden. Drehmoment bei der Befestigung des Klopfsensors beachten. Ein falsches Drehmoment kann das Signal des Sensors verfälschen.

Die Sensoren des Serienkabelbaumes können unverändert verwendet werden und sind auf der Platine entsprechend verbunden

### 4.9 Abgastemperatur

Ein K-Typ Abgassensor kann an EGT+ und EGT- direkt angeschlossen werden. Die Polarität muss dabei unbedingt beachtet werden. Verbunden mit Kontrollerport: Port ADC13 (spare input)

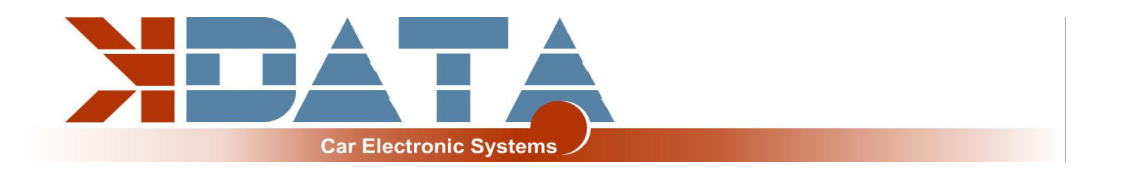

### 5. ESP32 Coprozessor

Der zusätzliche Kontroller erweitert das UAB um einige Funktionen und stellt zusätzliche Rechenleistung für modernere Features zur Verfügung die im Motorola nicht vorgesehen sind.

Während des Startup des ESP32 wird die Konfigurationsdatei **"DM88\_cfg.jso"** im Stammverzeichnis der SD Karte ausgelesen und zur Konfiguration der entsprechenden Parameter genutzt.

Sollte diese Datei fehlen werden Standardparameter benutzt.

### 5.1 SD Karte / Datenlogging

Nachdem der ESP32 den Startvorgang abgeschlossen hat wird die SD Karte an den Motorola übergeben und die Erkennung der SD Karte für den Motorola ausgelöst.

Wenn keine SD Karte vorhanden ist startet der ESP32 mit Standardparameter und gibt natürlich kein "SD-in" Signal an den Motorola

### **5.2 JSON Parameter**

Die Konfiguration wird in der Datei DM88\_cfg.jso im Stammverzeichnis der SD Karte gespeichert.

```
Beispiel:
{
"BLUETOOTH-PIN": 1234,
}
```

### 5.3 Bluetooth

Als Alternative zu USB kann die Verbindung zum UAB auch über Bluetooth hergestellt werden.

Pairing Code und Aktivierung werden über die JSON Datei auf der SD Karte eingestellt. Zusätzlich können Apps für Mobilgeräte wie Android und iOS genutzt werden.

### 5.4 Mini Terminal

Während des Starts gibt der ESP32 diverse Meldungen über die serielle Schnittstelle aus. Zu Diagnosezwecken kann das Mini Terminal in Tunerstudio verwendet werden um die Statusmeldungen des ESP32 (115200 Baud) auszulesen.

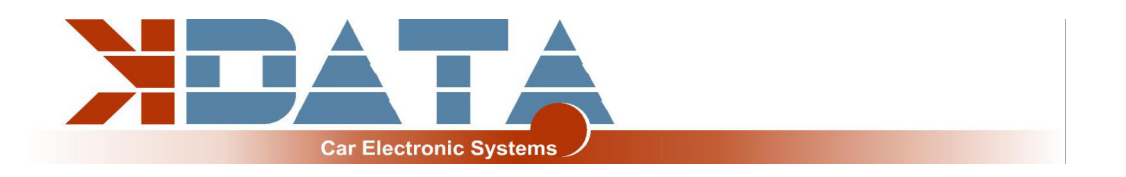

### 5.5 ESP32 Firmware Update

Firmware Updates des ESP32 können benutzerfreundlich über die SD Karte ausgeführt werden.

- Firmware als "DM88\_FW.bin" in das Stammverzeichnis der SD Karte kopieren
- UAB resetten (Zündung aus, 3 Sekunden warten, wieder einschalten)
- sobald das Update beginnt leuchten die 4 LED's am hinteren Platinenrand
- Update ist beendet sobald die LED's wieder aus sind
- Datei "DM88\_FW.bin" wird nach erfolgreichem Update automatisch gelöscht

Während des Updatevorganges die Spannungsversorgung nicht unterbrechen !

### 6. Platine

Abmessungen: 160 x 120mm, 4 Layer Einige Plätze für Bauteile sind unbestückt und für Alternativbestückungen frei gehalten.

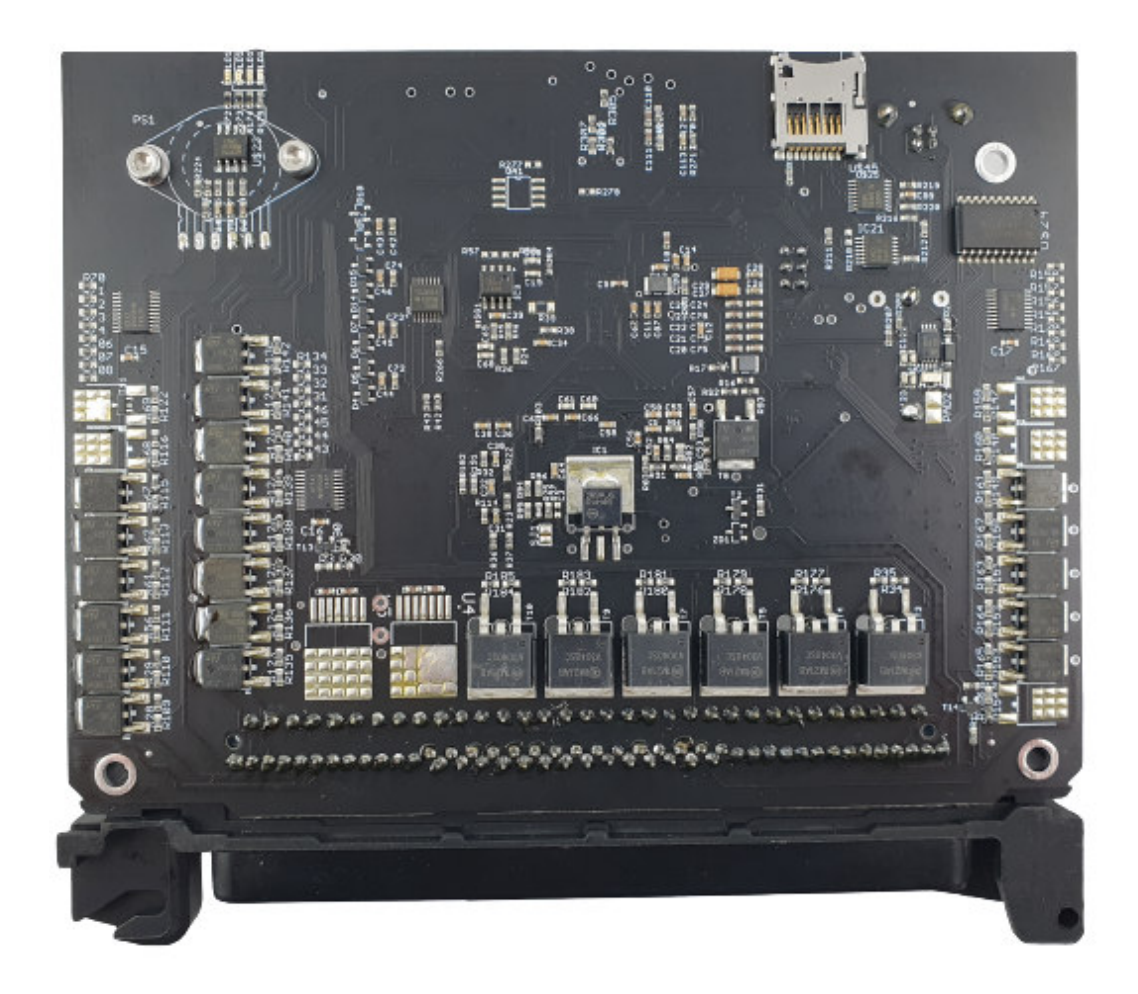

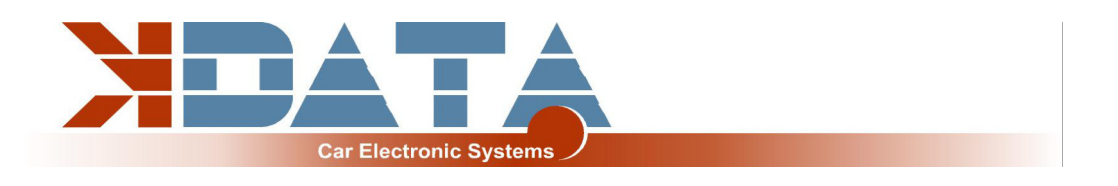

# 7. Pinbelegung zum Motorkabelbaum

### PIN Signal

| 1 : FP-OUT         |
|--------------------|
| 2 : FIDLE-OUT      |
| 3 : INJ2           |
| 4 : INJ4           |
| 5 : INJ6           |
| 6 : GND            |
| 7 : VVT-OUT        |
| 8 :                |
| 9 :                |
| 10 :               |
| 11 :               |
| 12 :               |
| 13 :               |
| 14 :               |
| 15 : GND           |
| 16 : VR-1-P        |
| 17 : CAM-HALL-IN   |
| 18 :               |
| 19 :               |
| 20 :               |
| 21 :               |
| 22 :               |
| 23 : IGNF          |
| 24 : IGND          |
| 25 : IGNB          |
| 26 :               |
| 27 : IGNITION_PULL |
| 28 : GND           |
| 29 : IDLO-OUT      |
| 30 :               |
| 31 : INJ3          |
| 32 : INJ5          |
| 33 : INJ1          |
| 34 : GND           |
| 35 :               |
| 36 : EVAP          |
| 37 :               |
| 38 :               |
| 39 :               |
| 40 : GND           |
| 41 :               |
| 42 : VR-3-P        |
| 43 : VR-1-N        |
| 44 : GND           |

#### PIN Signal

| 45 : GND                             |
|--------------------------------------|
| 46 :                                 |
| 47 : TACHO-OUT                       |
| 48 : PK7-OUT                         |
| 49 :                                 |
| 50 : IGNA                            |
| 51 : IGNE                            |
| 52 : IGNC                            |
| 53 :                                 |
| 54:+12V_IN                           |
| 55 : GND                             |
| 56 : IGNITION_SET                    |
| 57 :                                 |
| 58 :                                 |
| 59 : +5V                             |
| 60 :                                 |
| 61 :                                 |
| 62 :                                 |
| 63 :                                 |
| 64 : KOMPRESSOR_SIGNAL               |
| 65 : AC_PRESSURE                     |
| 66 :                                 |
| 67 :                                 |
| 68 :                                 |
| 69 : KNOCK2                          |
| 70 : KNOCK1                          |
| 71 : GND                             |
| 72 :                                 |
| 73 : TPS                             |
| 74 :                                 |
| 75 :                                 |
| 76 :                                 |
| 77 : AIR                             |
| 78 : CLT                             |
| 79 :                                 |
| 80 :                                 |
| 81 :                                 |
| 82 :                                 |
| 83 :                                 |
|                                      |
| 84 :                                 |
| 84 :<br>85 :                         |
| 84 :<br>85 :<br>86 :                 |
| 84 :<br>85 :<br>86 :<br>87 :         |
| 84 :<br>85 :<br>86 :<br>87 :<br>88 : |

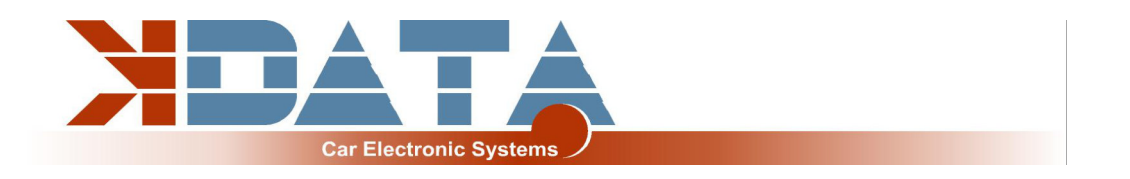

## 8. Breitbandlambda-Kontroller

Der integrierte Lambdakontroller wird durch das Verbinden des Einganges "GP2" nach Masse aktiviert. Dies kann dauerhaft mit einer Brücke erledigt werden, da das UAB nur unter Spannung steht, solange die Zündung eingeschaltet ist.

Im Anschlussstecker muss das Signal von OXY\_out auf den Eingang OXY1 verbunden werden. Bei unserem Anschlusskabel sind die nötigen Verbindungen bereits vorhanden.

Das Messsignal wird als 0-5V an OXY\_out ausgegeben und entspricht der Einstellung **PLX Signal 0-5V = AFR10-AFR20.** 

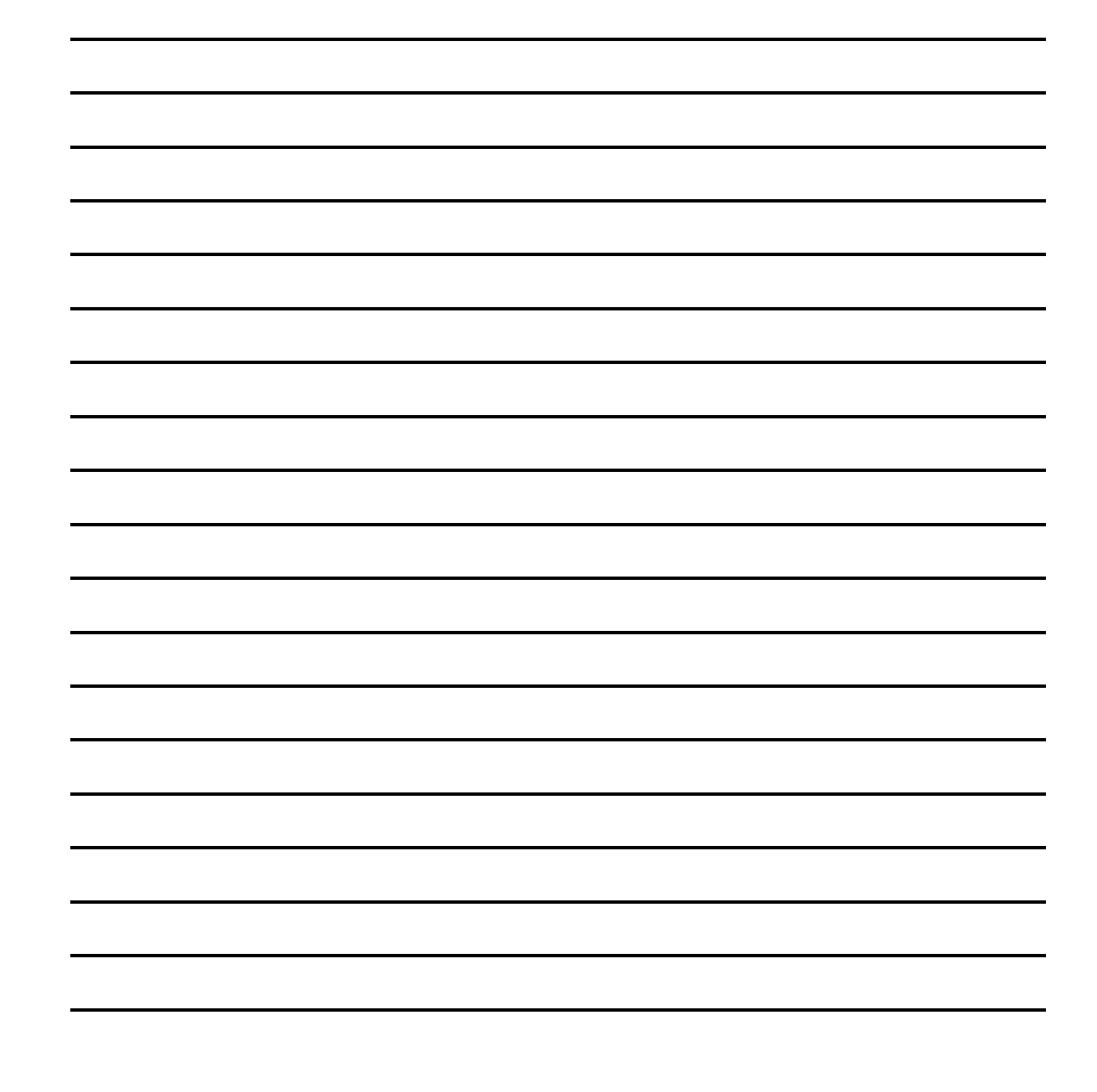

### 9. Notizen